## School-Day 2.0 – Submitting A Support Ticket

With School-Day's new and improved ticketing system, Board Administrators, School Administrators Teachers and Parents logged into School-Day can submit a ticket using our new form, interact with a Support Team representative by email and track tickets.

## Submit a Ticket

- 1. Log into School-Day.
- 2. Click on the *Support Icon* found at the top right hand side of any School-Day web page.
- 3. From the drop-down, select Submit A Ticket.

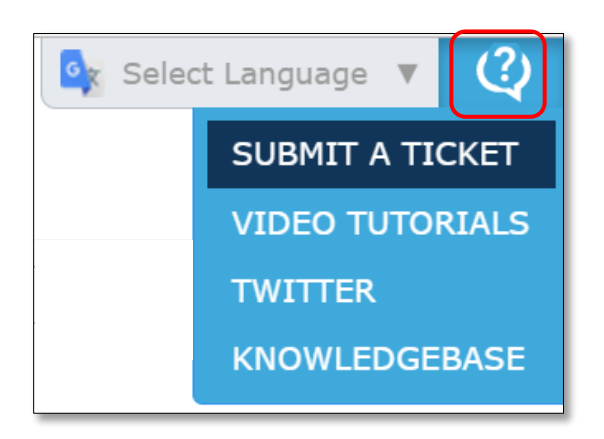

- 4. Choose a *Category* from the drop-down menu.
- 5. Add a detailed *Description* of the problem you are experiencing.
- 6. Click on *Submit Ticket*.

|                                                                                                    | $(\times)$ |
|----------------------------------------------------------------------------------------------------|------------|
| SUBMIT A SUPPORT TICKET                                                                                                    |            |
| Before submitting your ticket, please note School-Day oversees technical support only, and does not manage<br>content or orders for schools. If you think content is missing, or if you have questions about a specific posting or<br>order you've placed, please contact your school directly. |            |
| In order to help us address your problem quickly please be as specific as possible in your description. If the<br>problem revolves around a specific item within School Day (event, product, student etc) please do your best to<br>explain the issue you are having with that item.            |            |
| Thanks! School-Day Support                                                                                                    |            |
| Category                                                                                                    |            |
| Choose here                                                                                                    | -          |
| Description                                                                                                    |            |
|                                                                                                    |            |
|                                                                                                    |            |
|                                                                                                    |            |
|                                                                                                    |            |
|                                                                                                    |            |
| SUBMIT TICKET                                                                                                    |            |
|                                                                                                    |            |

7. A message will appear indicating your support ticket has been submitted. Click *Done* to resume using School-Day.

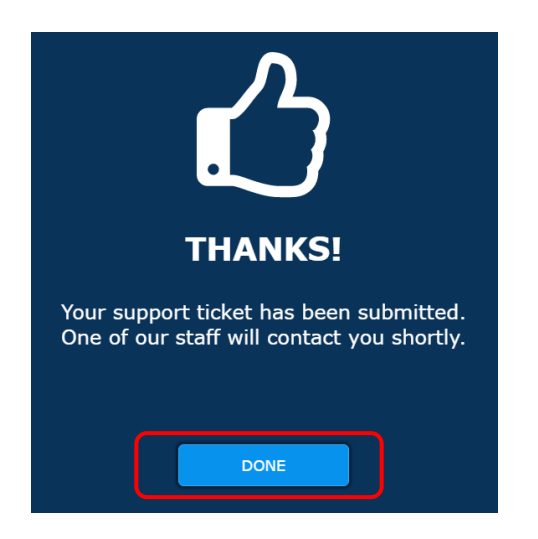

- 8. One of our Service Representatives will email you directly at which time you can respond by email and track your communications.
- 9. Please note:
  - a. If you have forgotten your password, instructions can be found in our Knowledgebase How do I reset my lost password.
  - b. Users unable to log into School-Day can contact us at 1.855.253.1731, or email us at support.ticket@school-day.com.

## Video Tutorials, Twitter and Knowledgebase

As part of our new and improved support model, users logged into School-Day can now access our Topical Videos, Twitter Feed and Knowledgebase from the Support Icon found on the top right hand side of any School-Day web page.

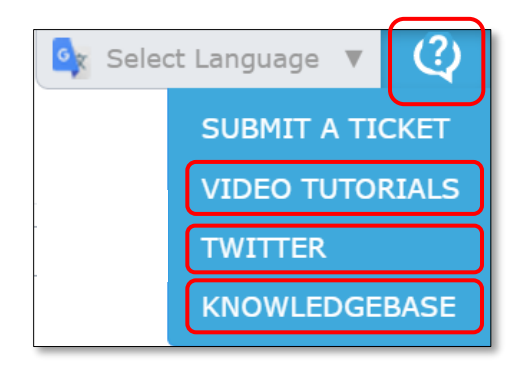

## Support

If you require assistance after reviewing this information sheet, please contact School-Day at 1.855.253.1731 or submit a support ticket using our new feature.